# Πατώντας το πλήκτρο Παρακολουθήσε το Webinar που βρίσκεται στη σχετική ιστοσελίδα της ΠΑΡΗ.ΣΥ.Α. θα βρεθείτε στην ακόλουθη οθόνη

# Γνωρίζω και αντιμετωπίζω τον Πόνο και τη Φλεγμονή

Παρακαλούμε κάντε ΕΙΣΟΔΟ

Username \*

Username \*

🕻 Όροι Χρήσης

Συμφωνώ με τους όρους χρήσης

Είσοδο

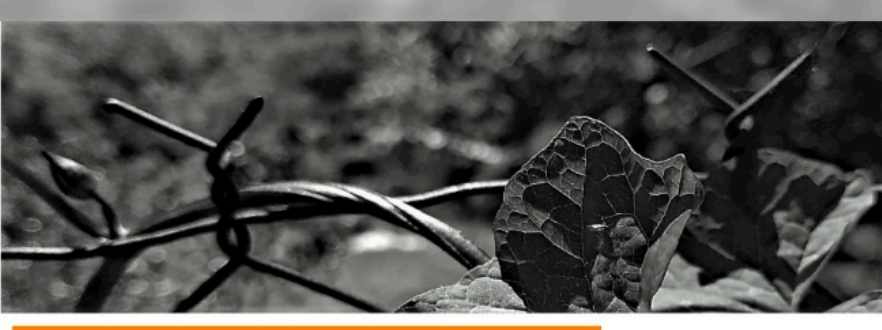

### Παρασκευή 29 Μαΐου 2020, ώρα: 4 - 5 μ.μ.

#### Ομιλητές:

**Μπερναλή Νικολέτα**, MD, PhD. μέλος ΔΣ της ΠΑΡΗ.ΣΥ.Α. Δ/τρια Αναισθ/κού Τμ./ Κέντρου Πόνου & Παρηγορικής Φροντίδας, Γεν. Νος. Θήβας Πρόεδρος παραρτήματος Θήβας της Ελληνικής Αντικαρκινικής Εταιρίας

Πρόεδρος της Ιατρικής Υπηρεσίας Θήβας.

**Σαρόπουλος Κωνσταντίνος** Διευθυντής Ορθοπαιδικής Κλινικής ΕΡΡΙΚΟΣ ΝΤΥΝΑΝ.

## WEBINAR

Γνωρίζω και αντιμετωπίζω τον ΠΟΝΟ και τη ΦΛΕΓΜΟΝΗ

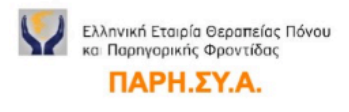

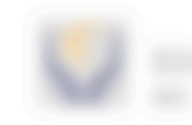

Εκεί θα σας ζητηθεί να συμπληρώσετε το πεδίο username. Γράψτε: parisia (όπως φαίνεται παρακάτω).

٩v

# Γνωρίζω και αντιμετωπίζω τον Πόνο και τη Φλεγμονή

Παρακαλούμε κάντε ΕΙΣΟΔΟ

# Username \*

parisia

> Όροι Χρήσης

Συμφωνώ με τους όρους χρήσης

Είσοδος

Αφού συμφωνήσετε με τους όρους χρήσης, τους οποίους μπορείτε να διαβάσετε πατώντας επένω στο σχετικό πλήκτρο, θα ενεργοποιηθεί το πλήκτρο «Είσοδος». Πατήστε το για να προχωρήσετε.

> Όροι Χρήσης

🗹 Συμφωνώ με τους όρους χρήσης

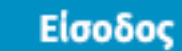

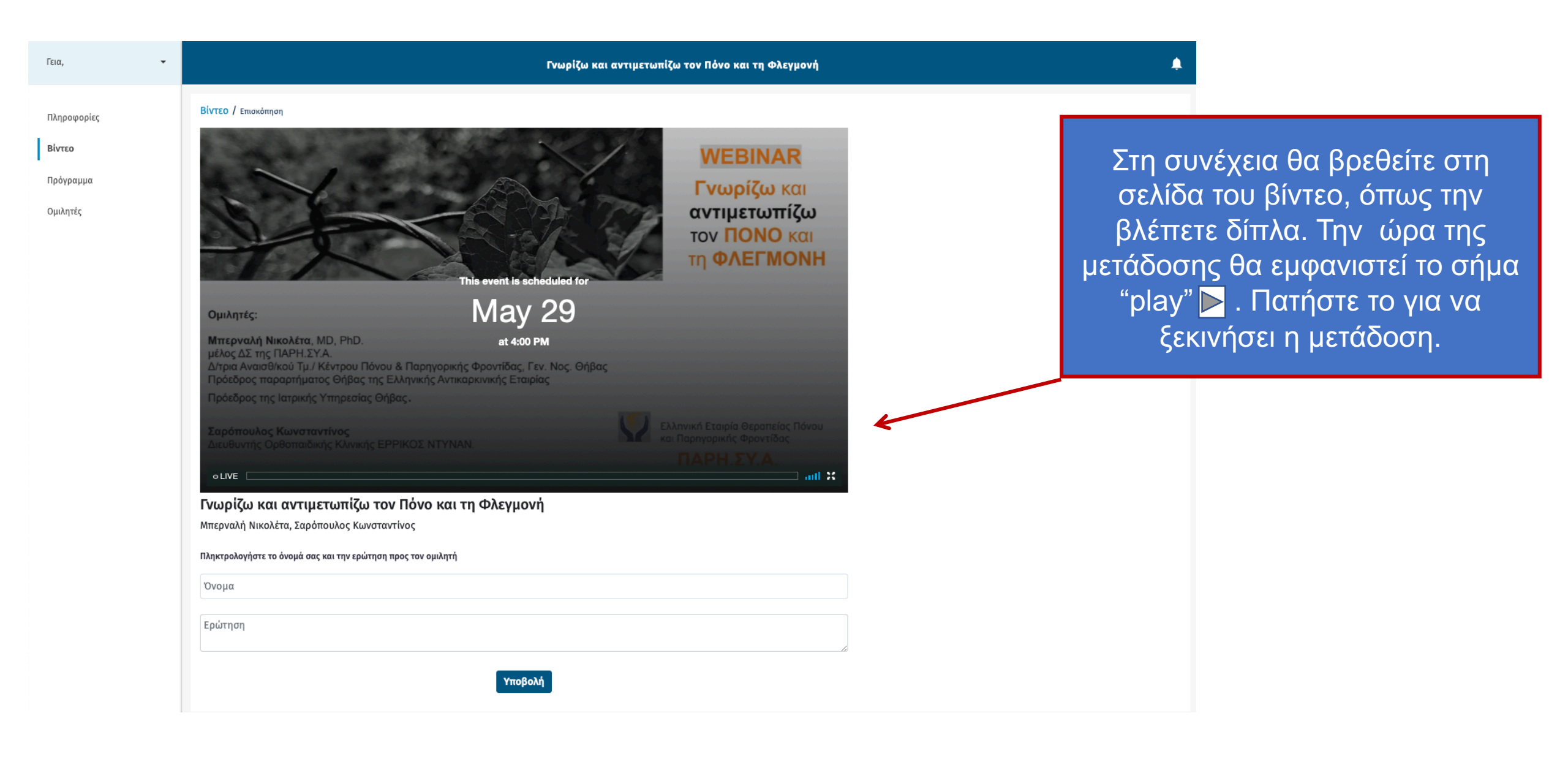

his event is scheduled f

May 29

Όνομα

Πληκτρολογήστε το όνομά σας και την ερώτηση προς τον ομιλητή

Ακριβώς κάτω από το βίντεο, θα μπορείτε να υποβάλετε τα ερωτήματά σας. Τα ερωτήματα δεν εμφανίζονται δημόσια και πηγαίνουν στον συντονιστής της συζήτησης.

αντιμετωπίζω τον ΠΟΝΟ και

Βίντεο

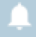

Γεια,

Πληροφορίες

Βίντεο

Πρόγραμμα

Ομιλητές

σύνδεσή σας δεν βρεθείτε στη σελίδα του βίντεο, μπορείτε να μεταβείτε σε αυτήν πατώντας στο αντιμετωπίζω ανάλογο πλήκτρο στο πλαΪνό τον ΠΟΝΟ και μενού. i nis event is scrieduled to **May 29** Γνωρίζω και αντιμετωπίζω τον Πόνο και τη Φλεγμονή Μπερναλή Νικολέτα, Σαρόπουλος Κωνσταντίνος Πληκτρολογήστε το όνομά σας και την ερώτηση προς τον ομιλητή

Αν, για οποιοδήποτε λόγο μετά τη

Πρόγραμμα

Ομιλητές

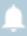

Ποιότητα βίντεο (αν και το σύστημα από ríζω μόνο του θα επιλέξει αυτή που θεωρεί βέλτιστη με βάση τη σύνδεσή σας). • Προβολή πλήρους οθόνης. Γνωρίζω και αντιμετωπίζω τον Πόνο και τη Φλεγμονή Μπερναλή Νικολέτα, Σαρόπουλος Κωνσταντίνος Πληκτρολογήστε το όνομά σας και την ερώτηση προς τον ομιλητή

Στο κάτω δεξιό μέρος του βίντεο

έχετε τα εξής εργαλεία:

• Αυξομείωση έντασης ήχου